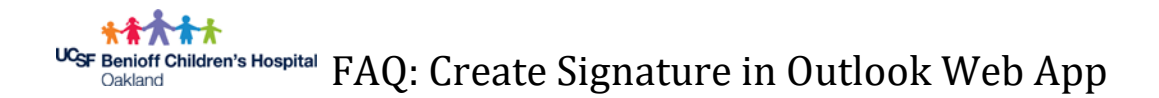

You can add your email signature automatically to all outgoing messages, or you can choose to add your signature only to specific messages.

In a web browser, navigate to <u>email.ucsf.edu</u>. Enter your user name and password, and then select Sign in.

**1.** On the nav bar, choose **Settings \*** > **Options**.

| đ | Mail - Taylor, Gregory S - Outlo | ∞ x +                      |          | ×               |
|---|----------------------------------|----------------------------|----------|-----------------|
| ÷ | → C      https://out             | Book.office.com/mail/inbox |          | 👷 🔟 💁 🔍 🔕 i     |
|   | Outlook                          | A Search                   |          |                 |
| - | + New message                    | A Mark all as read 🤈 Undo  |          | The new Outlook |
| ~ | Favorites                        | G Focused Other            | Filter ~ |                 |
| 0 | Inbox                            | Laret, Mark                |          |                 |

2. Under **Options**, choose **Settings > View all Outlook settings**.

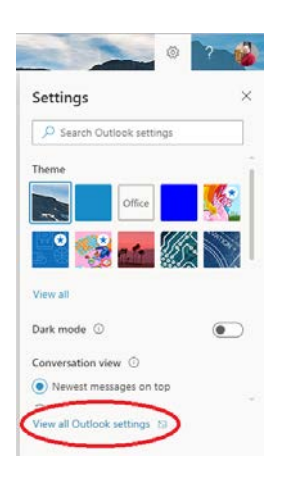

3. Under **Email signature**, in the text box, type the signature you want to use. Use the formatting mini toolbar to change the appearance of the signature.

| Settings                            | Layout                                                                                                    | Compose and reply Save Discard X                                                                                         |  |
|-------------------------------------|----------------------------------------------------------------------------------------------------|----------------------------------------------------------------------------------------------------|--|
| 🔎 Search settings                   | Compose and reply                                                                                                |                                                                                                    |  |
| i General                           | Attachments                                                                                                    | <ul> <li>Email signature</li> <li>Create a signature that will be automatically added to your email messages.</li> </ul> |  |
| Mail Calendar ( View quick settings | Kules<br>Sweep<br>Junk email<br>Customize actions<br>Message handling<br>Automatic replies<br>Retention policies |                                                                                                    |  |

Note: If you want your signature to display at the bottom of all outgoing items, including replies and forwards, select Automatically include my signature on messages I send. If you don't select this option, you can manually add your signature to any message.

4. Choose **Save**.

BCHO Standard Signature:

FirstName LastName Title Department

## **UCSF Benioff Children's Hospital Oakland**

747 52nd Street | Oakland, CA 94609 tel: 510-XXX-XXXX | fax: 510-428-XXXX EmailAddress@ucsf.edu www.childrenshospitaloakland.org Facebook:ChildrensHospitalOakland Twitter: UCSFBenioffOAK

UCSF Benioff Children's Hospitals

Links to the "UCSF Benioff Children's Hospitals" Logo files: **JPG**: https://it.ucsf.edu/sites/it.ucsf.edu/files/ucsfbchlogo17 pl horiz clr rgb.jpg **PNG**: https://it.ucsf.edu/sites/it.ucsf.edu/files/ucsfbchlogo17 pl horiz clr rgb.png Note: Once you open the link, right click to copy or save the file